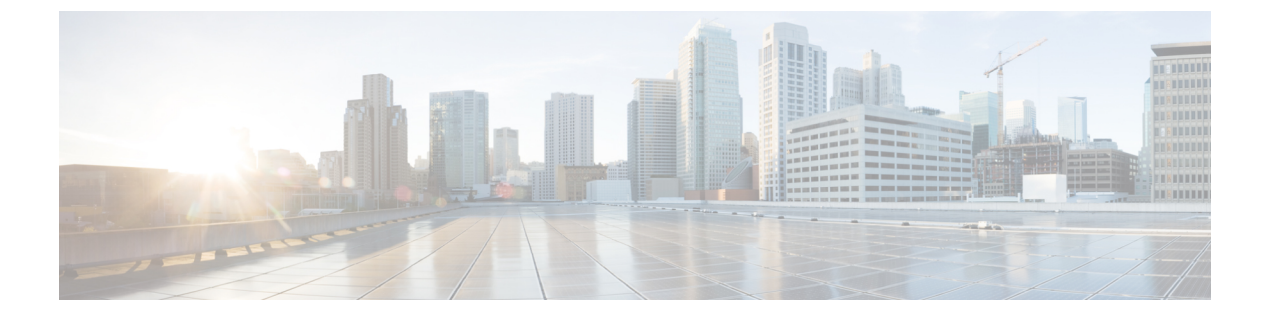

## **Smart Licensing Using Policy** (SLP)

この章は、次の項で構成されています。

- SLP の概要 (1ページ)
- •カスタマートポロジ (4ページ)
- ・ライセンスのインストール手順:フルオフラインアクセストポロジ (5ページ)
- ・ライセンスのインストール手順: CSLU に CSSM へのアクセスなし (10 ページ)
- CSSM からのデバイスの削除 (22 ページ)

## SLP の概要

Smart Licensing Using Policy(SLP)は、IOS-XE リリース 17.3.2 以降のデフォルトモードで、 以前は Smart Licensing Enhanced(SLE)と呼ばれていました。スマート ソフトウェア ライセ ンスは SLE に換わりました。IR1101 は SLP のみをサポートします。機能の違いの一部は次の とおりです。

- ・輸出規制の要件にのみ認証コードが必要です。
- ・EVAL ライセンスがなくなりました。承認済みステータスが [In Use] または [Not In Use] と 適用タイプクラスに変更されました。
- Cisco Smart Licensing Utility(CSLU)は、特定のカスタマートポロジでデバイスと Cisco Smart Software Manager(CSSM)との間をインターフェースする新しいツールです。
- ・スループットはデフォルトで250 MB に制限されます。

### C()

**重要** この項の残りの部分で使用される例は、ESR6300ルータを示しています。IR1101は、高スルー プットライセンスをサポートしていない点を除き、同じように機能します。

## ライセンス執行(エンフォースメント)タイプ

所与のライセンスは、3つの適用タイプのいずれかに属します。適用タイプは、ライセンスを 使用する前に承認が必要かどうかを示します。

• 不適用または非適用

ライセンスの大半はこの適用タイプに属します。不適用ライセンスは、外部との接続がない ネットワークで使用する前、または接続されたネットワークでの登録前に承認を必要としませ ん。このようなライセンスの使用条件は、エンドユーザライセンス契約(EULA)に基づきま す。

適用

この適用タイプに属するライセンスは、使用前に承認が必要です。必要な承認は承認コードの 形式で行われ、対応する製品インスタンスにインストールする必要があります。

適用ライセンスの例としては、シスコのイーサネットスイッチで利用可能な Media Redundancy Protocol (MRP) クライアントライセンスがあります。

• 輸出規制

この適用タイプに属するライセンスは米国の取引規制法によって輸出が制限されており、これ らのライセンスは使用前に承認が必要です。これらのライセンスの場合も、必要な承認コード は、対応する製品インスタンスにインストールする必要があります。シスコは、ハードウェア 購入の際に発注がある場合、輸出規制ライセンスをプリインストールすることがあります。

輸出規制ライセンスの例としては、特定のシスコのルータで使用可能な高セキュリティ(HSEC) ライセンスがあります。

### SLP アーキテクチャ

この項では、SLPの実装に含めることができるさまざまなコンポーネントについて説明します。

### 製品インスタンス

製品インスタンスとは、Unique Device Identifier (UDI) によって識別されるシスコ製品の単一 インスタンスです。

製品インスタンスは、ライセンス使用状況(RUM レポート)を記録および報告し、期限切れ のレポートや通信障害などに関するアラートとシステムメッセージを提供します。RUM レポー トおよび使用状況データは、製品インスタンスに安全に保存されます。

リソース使用率測定レポート(RUMレポート)は、ポリシーで指定されたレポート要件を満たすためのライセンス使用状況レポートです。RUMレポートは製品インスタンスによって生成され、CSSMによって使用されます。製品インスタンスは、ライセンス使用状況情報とすべてのライセンス使用状況の変更を、開いているRUMレポートに記録します。システムが決定した間隔で、開いているRUMレポートが閉じられ、新しいRUMレポートが開かれて、ライ

センスの使用状況の記録が継続されます。閉じられた RUM レポートは、いつでも CSSM に送 信できます。

RUM 確認応答(RUM ACK または ACK)は CSSM からの応答であり、RUM レポートのステー タスに関する情報を提供します。レポートの ACK が製品インスタンスで使用可能になると、 対応する RUM レポートが不要になり、削除できることが示されます。

CSSM は、最後に受信した RUM レポートに従ってライセンス使用状況情報を表示します。

### Cisco Smart Software Manager (CSSM)

CSSM は一元化された場所からすべてのシスコ ソフトウェア ライセンスを管理できるポータ ルです。CSSMは、現在の要件を管理し、将来のライセンス要件を計画するための使用傾向を 確認するのに役立ちます。

CSSM には https://software.cisco.com からアクセスできます。[License] タブで、[Smart Software Licensing] のリンクをクリックします。

CSSM では、次のことができます。

- •バーチャルアカウントを作成、管理、または表示する。
- 製品インスタンスの登録トークンを作成および管理する。
- バーチャルアカウント間または表示ライセンス間でライセンスを転送する。
- ・製品インスタンスを転送、削除、または表示する。
- •バーチャルアカウントに関するレポートを実行する。
- •電子メール通知の設定を変更する。
- •仮想アカウント情報を表示する。

CSSM を使用する前に、次のポータルで使用方法に関する短いビデオをご覧ください。 https://www.cisco.com/c/ja jp/buy/smart-accounts/software-manager.html

[View Video] ボタンをクリックします。

### Cisco Smart Licensing Utility (CSLU)

CSLUは、集約ライセンスワークフローを提供する Windows ベースのレポートユーティリティ です。これにより、CSSMに接続する代わりに、すべてのライセンスと関連する製品インスタ ンスを構内から管理できます。

このユーティリティが実行する主な機能は次のとおりです。

- ワークフローのトリガー方法に関するオプションを提供します。ワークフローはCSLUや 製品インスタンスによってトリガーできます。
- ・製品インスタンスから使用状況レポートを収集し、その使用状況レポートを対応するスマートアカウントやバーチャルアカウントにアップロードします。オンラインでもオフラ

イン(ファイルを使用)でも可能です。同様に、RUM レポートACK をオンラインまたは オフラインで収集して製品インスタンスに提供します。

・承認コード要求を CSSM に送信し、CSSM から承認コードを受信します。

CSLU は次の方法で SLP トポロジに含めることができます。

- スタンドアロンツールとして CSLU を使用し、CSSM に接続するには、Windows アプリ ケーションをインストールします。
- スタンドアロンツールとして CSLU を使用し、CSSM に接続しないようにするには、 Windows アプリケーションをインストールします。このオプションを使用すると、必要な 使用状況情報がファイルにダウンロードされ、CSSMにアップロードされます。これは、 外部と接続していないネットワークに適しています。
- Cisco DNA Center などのコントローラに組み込みます。

# カスタマートポロジ

IoT ルーティング プラットフォームは2つの異なるトポロジを使用します。

- •フルオフラインアクセス
- CSLU に CSSM へのアクセスなし

次の図にフルオフラインアクセスを示します。

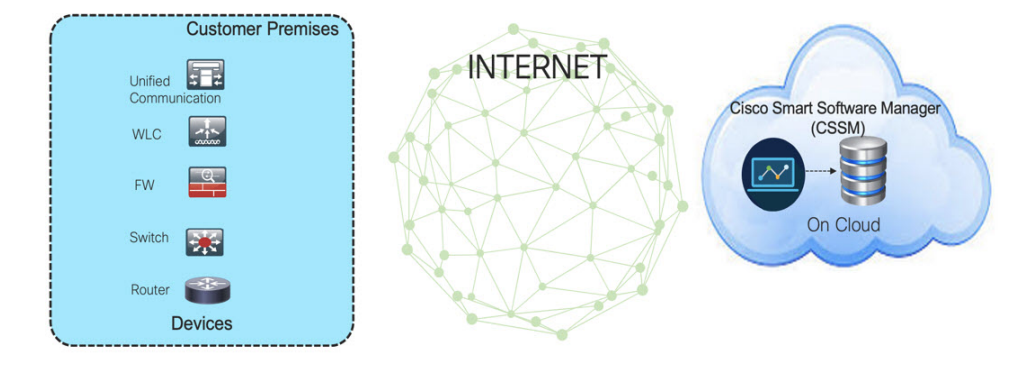

このトポロジでは、デバイスは CSSM (software.cisco.com) に接続できません。ユーザはシス コ製品と CSSM 間で情報をコピー/ペーストし、ライセンスのチェックイン/チェックアウトを 手動で確認する必要があります。

次の図に、CSSM へのアクエスのない CSLU を示します。

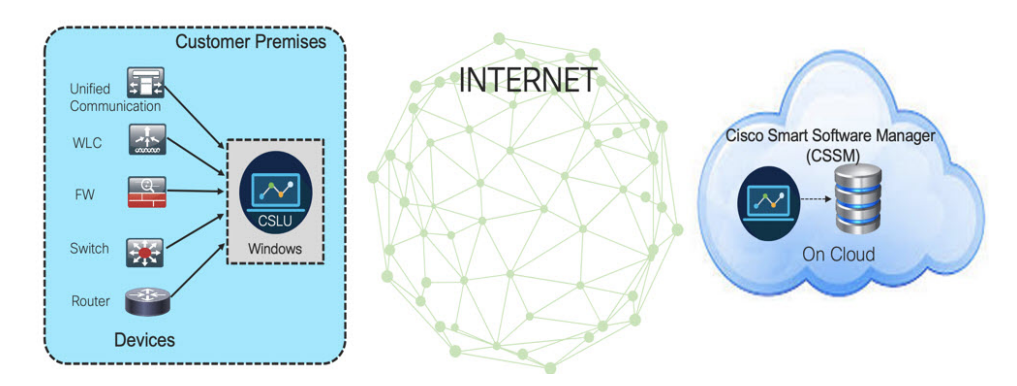

このトポロジでは、デバイスは CSLU コントローラに接続されていますが、CSLU と CSSM (Cisco Smart Software Manager – software.cisco.com)の間に接続はありません。

シスコのデバイスは、ローカルにインストールされた CSLU に使用状況情報を送信します。 ユーザは、CSLUと CSSM の間で情報をコピー/ペーストして、ライセンスを手動でチェックイン/チェックアウトする必要があります。

# ライセンスのインストール手順:フルオフラインアクセ ス トポロジ

この手順では、ルータと CSSM 間で必要な情報を手動で交換する必要があります。 情報のフローについては、次の図を参照してください。

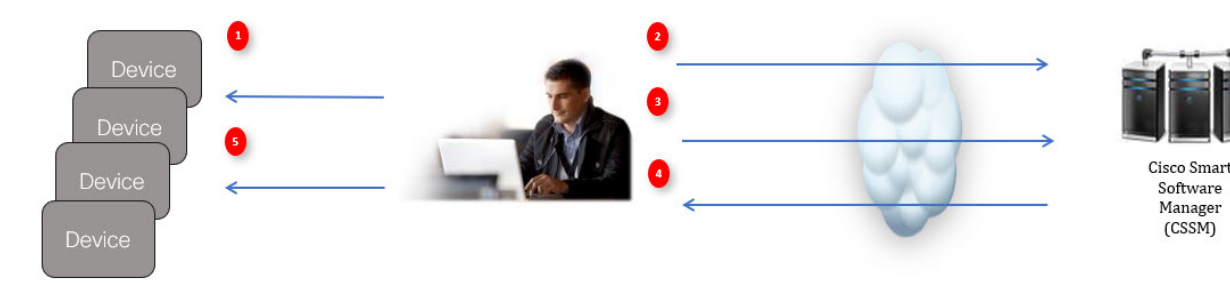

- 1. ライセンス使用状況データファイルまたは AuthCode 要求を生成します。
- 2. CSSM にエクスポートします。
- 3. ライセンス使用状況データまたは AuthCode 要求をアップロードします。
- 4. ACK/AuthRequest ファイルをルータにエクスポートします。
- 5. ACK ファイルまたは AuthRequestAuthCode のアップロード

## CSSM での製品インスタンスの登録手順

**ステップ1** ルータからライセンス使用状況ファイルを生成します。 EXEC モードで次の手順を実行します。

例:

```
Router# license smart save usage all file flash:slp
```

- **ステップ2** ライセンス使用状況ファイル(slp)をホストのラップトップ/PC にエクスポートします。
- ステップ3 クラウド上のCSSMにライセンス使用状況ファイルをインポートします。[Usage Data Files] タブをクリックします。

図1:使用状況データファイル

| Cisco Software Central > Smart Software Licensing                       | 10 S                                                                                                |
|-------------------------------------------------------------------------|----------------------------------------------------------------------------------------------------|
| Smart Software Licensing                                                | Fe                                                                                                  |
| Alerts   Inventory   Convert to Smart Licensing   Reports   Preferences | s On-Prem Accounts Activity                                                                         |
| Reports 3                                                               |                                                                                                    |
| Report Usage Data Files Reporting Policy                                |                                                                                                    |
|                                                                         |                                                                                                    |
| Name                                                                    | Description                                                                                         |
| Licenses                                                                | Includes a summary of current license counts and usage over selected virtual accounts.              |
| License Subscriptions                                                   | Includes a summary of current subscription license counts and usage over selected virtual accounts. |
| Product Instances                                                       | Includes count and listing of current product instances for selected virtual accounts.              |
|                                                                         |                                                                                                    |

- **ステップ4** [Upload Usage Data (SIP MWI notification mechanism)]ウィンドウが表示されます。[Browse] をクリック し、ファイルがある場所に移動します。
- ステップ5 [Upload Data] をクリックします。

### 図2:参照とアップロード

| I                                                                                            | Upload Usage Data                                                                     |                       |
|----------------------------------------------------------------------------------------------|---------------------------------------------------------------------------------------|-----------------------|
| Clisco Software Central > Smart So<br>Smart Software Li<br>Alerts   Inventory   Convert to 3 | Verse select the Usage File you wish to uploat                                        | A-Switching-Polaris 👻 |
| Reports                                                                                      |                                                                                       |                       |
| Report Usage Data File                                                                       | Reporting Policy                                                                      |                       |
| Devices can be configured to rep<br>This usage then determines whic                          | t the features that they are using.<br>licenses are needed, in order to be compliant. |                       |

### ステップ6 バーチャルアカウントを選択します。

図 **3**:アカウントの選択

|                                                                                                    | 0.                                                                              | ahah                                            |                   |                        |
|----------------------------------------------------------------------------------------------------|---------------------------------------------------------------------------------|-------------------------------------------------|-------------------|------------------------|
|                                                                                                    | Select Virtual Accounts                                                         |                                                 | ×                 |                        |
| Cisco Software Central > Smart Software Licens                                                      | Some of the usage data files do not include<br>virtual account is unrecognized. | the name of the virtual account that the data r | refers to, or the | SA-Switching-Polaris - |
| Smart Software Licensing                                                                            | Please select an account:                                                       |                                                 |                   | Feedback Support Help  |
| Alerts   Inventory   Convert to Smart Licensin                                                      | Select one account for all files:     Select a virtual account per file:        | Select VA                                       | •                 |                        |
| Reports                                                                                             |                                                                                 | 0                                               | Canad             |                        |
| Report Usage Data Files Repo                                                                        |                                                                                 | OK                                              | Cancel            |                        |
| Devices can be configured to report the features<br>This usage then determines which licenses are r | that they are using.<br>needed, in order to be compliant.                       |                                                 |                   |                        |

**ステップ1** プルダウンから、それぞれのバーチャルアカウントを選択します。

### 図 **4**:自分のアカウントの選択

|                                                                                                    |                                                                                                    | de de                                                                                   |                        |                 |
|----------------------------------------------------------------------------------------------------|----------------------------------------------------------------------------------------------------|-----------------------------------------------------------------------------------------|------------------------|-----------------|
| Cisco Software Central > Smart Software Licens                                                      | Select Virtual Accounts<br>Some of the usage data files do not include<br>virtual account is unrecognized. | ${\color{black}\times}$ the name of the virtual account that the data refers to, or the | Select your respective | virtual account |
| Smart Software Licensing                                                                            | Prease select an account:    Select one account for all files:  Select a virtual account per file:         | DEFAULT                                                                                 | Feedback Support Help  |                 |
| Report Usage Data Files Repo                                                                        | _                                                                                                    | Ok Cancel                                                                               |                        |                 |
| Devices can be configured to report the features<br>This usage then determines which licenses are n | that they are using.<br>eeded, in order to be compliant.                                                   |                                                                                         | 8                      |                 |

**ステップ8** [Ok] をクリックします。

**ステップ9** [Smart Software Licensing] ウィンドウを確認します。最初は、[Reporting Status] の状態が Pending になり ます。続行する前に、ウィンドウに No Errors が反映されるまで待ちます。

### 図5:ステータスの表示

| isco Software Central >                                                                 | Smart Softwar          | e Licensing         |                 |                      |                  | Les on-omiciality-rolatio + |
|-----------------------------------------------------------------------------------------|------------------------|---------------------|-----------------|----------------------|------------------|-----------------------------|
| Smart Softwa                                                                            | re Licer               | nsing               |                 |                      |                  | Feedback Support Help       |
| lerts   Inventory   Co                                                                  | nvert to Smart         | Licensing Repo      | orts Prefere    | nces On-Prem Accourt | ts Activity      |                             |
| Reports                                                                                 |                        |                     |                 |                      | Initially w      | ill be in pending state     |
| Report Usage                                                                            | Data Files             | Reporting Polic     | 1               |                      |                  |                             |
|                                                                                         | ed to report the       | features that they  | are using.      |                      | 9                | ) (1                        |
| Devices can be configur                                                                 |                        |                     | order to be con | npliant.             |                  |                             |
| Devices can be configur<br>This usage then determ                                       | nes which licer        | ises are needed, in |                 |                      |                  |                             |
| Devices can be configur<br>This usage then determ<br>Upload Usage D                     | nes which licer<br>ata | ises are needed, in |                 |                      | earch by File    | Name, Virtual Account       |
| Devices can be configur<br>This usage then determ<br>Upload Usage D<br>OUSage Data File | nes which licer<br>ata | ises are needed, in | Reported        | Virtual Account      | Reporting Status | Name, Virtual Account       |

- ステップ10 [Download] をクリックして ACK ファイルをダウンロードします。
- ステップ11 [Product Instances] タブの下にデバイスがリストされていることを確認します。

図 6:製品インスタンス

| erai Licenses Productinstances Even       |              |                            |                                          |           |
|-------------------------------------------|--------------|----------------------------|------------------------------------------|-----------|
|                                           | n Log        |                            |                                          |           |
| uthorize License-Enforced Features        |              | Search                     | by Name, Product Type                    | ٩         |
| he                                        | Product Type | Last Contact               | Alerts                                   | Actions   |
| PID:ESR-6300-CON-K9; UDI_SN:FOC23032UWF;  | 5900         | 2020-Sep-24 20:23:59 (Rese | 2020-Sep-24 20:23:59 (Reserved Licenses) |           |
| _PID:ESR-6300-CON-K9; UDI_SN:SJC19700415; | 5900         | 2020-Sep-24 20:41:41 (Rese | 2020-Sep-24 20:41:41 (Reserved Licenses) |           |
| _PID:IR1101-K9; UDI_SN:FCW24150J0F;       | IR1100       | 2020-Jul-30 02:22:04       |                                          | Actions - |

**ステップ12** コマンド ライン インターフェイスを使用して、CSSM からデバイスに ACK ファイルをインポートします。

## CSSM からデバイスへの ACK ファイルのインポート

**ステップ1** CSSM からホストラップトップまたは usbflash デバイスに ACK ファイルをコピーします。次に、デバイス で exec モードを使用した場合の例を示します。

例:

```
Router#license smart import <flash: | usbflash0:> ACK_slp
Import Data Successful
```

```
Router#
*Sep 1 21:12:58.576: %SIP-1-LICENSING: SIP service is Up. License report acknowledged.
*Sep 1 21:12:58.616: %SMART_LIC-6-POLICY_INSTALL_SUCCESS: A new licensing policy was successfully
installed
```

ステップ2 製品インスタンスがデータをインポートしたことを確認します。

例:

```
Router# show license usage
License Authorization:
   Status: Not Applicable
network-advantage_250M (ESR6300_P_250M_A):
   Description: network-advantage_250M
   Count: 1
   Version: 1.0
   Status: IN USE
   Export status: NOT RESTRICTED
   Feature Name: network-advantage_250M
   Feature Description: network-advantage_250M
   Enforcement type: NOT ENFORCED
```

ステップ3 ライセンスが使用中であることを確認します。

### 例:

```
Router# show license summary
License Usage:
 License
                                        Entitlement tag
                                                                   Count Status
                                                    ------
 _____
 network-advantage 250M (ESR6300 P 250M A)
                                           1 IN USE
Router#
Router#show license all | beg Usage Reporting:
Usage Reporting:
 Last ACK received: Sep 01 21:12:58 2020 UTC
 Next ACK deadline: <none>
 Reporting Interval: 0 (no reporting)
 Next ACK push check: <none>
 Next report push: <none>
 Last report push: <none>
 Last report file write: <none>
Trust Code Installed: Sep 01 00:28:48 2020 UTC
```

## CSSM からのデバイスの削除

ステップ1 [Product instances] タブに戻ります。デバイスを見つけます。

### 図7:製品インスタンス

| Seneral Licenses Product Instances Ev        | ent Log      |                              |                       |                          |
|----------------------------------------------|--------------|------------------------------|-----------------------|--------------------------|
| Authorize License-Enforced Features          |              | Search                       | by Name, Product Type | ୍                        |
| Name                                         | Product Type | Last Contact                 | Alerts                | Actions                  |
| JDI_PID:ESR-6300-CON-K9; UDI_SN:FOC23032UWF; | 5900         | 2020-Sep-24 20:23:59 (Reserv | ved Licenses)         | Actions -                |
| IDI_PID:ESR-6300-CON-K9; UDI_SN:SJC19700415; | 5900         | 2020-Sep-24 20:41:41 (Reserv | ved Licenses)         | Transfer                 |
| DI_PID:IR1101-K9; UDI_SN:FCW24150J0F;        | IR1100       | 2020-Jul-30 02:22:04         |                       | Update Reserved Licenses |
|                                              |              |                              |                       | Remove                   |
|                                              |              |                              |                       |                          |
|                                              |              |                              |                       |                          |

ステップ2 デバイスの横にある [Actions] をクリックし、それらのオプションから [Remove] をクリックします。

[Confirm Remove Product Instance] ウィンドウが表示されます。

図8:製品インスタンスの削除の確認

| A | Confirm Remove Product Instance                                                                                                    |
|---|----------------------------------------------------------------------------------------------------|
|   | If you continue, the product instance "UDI_PID: <product><br/>UDI_SN:<serial number="">, " will no longer appear in the<br/>Smart Software Manager and will no longer be consuming<br/>any licenses. In order to bring it back, you will need to re-<br/>register the product instance.</serial></product> |
|   | Remove Broduct Instance Cancel                                                                                                    |

ステップ3 [Remove Product Instance] をクリックします。

# ライセンスのインストール手順:CSLUにCSSMへのアク セスなし

この手順では、ルータと CSLU 間で必要な情報をオンラインで交換します。 情報のフローについては、次の図を参照してください。

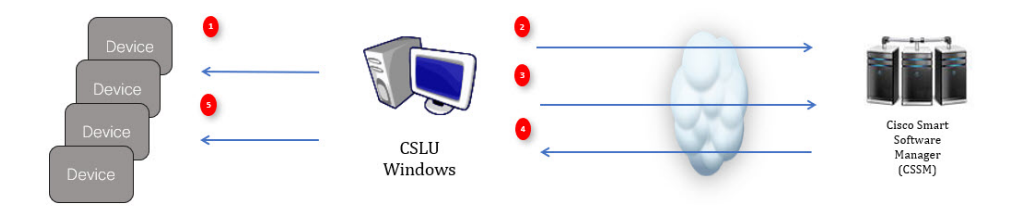

**ステップ1** CSLUで、AuthCodeを必要とするデバイスを特定し、要求を開始します。AuthCodeファイルが作成されます。

- ステップ2 AuthCode ファイルを CSSM にエクスポートします。
- ステップ3 AuthCode を CSSM SA/VA アカウントにアップロードします。
- ステップ4 AuthRequestAuthcode ファイルを CSLU にエクスポートします。
- ステップ5 ACK ファイルまたは AuthRequestAuthCode のアップロード

## デバイスが CSLU に接続されている場合の手順

最初に、CLIを使用して次の手順をルータで実行してライセンス UDIを取得します。

```
Router#show license summary
License Reservation is ENABLED License Usage:
License Entitlement tag Count Status
network-advantage_250M (ESR6300 _P_250M_A) 1 IN USE
```

Router#configure terminal Enter configuration commands, one per line. End with CNTL/Z. Router(config)#platform hardware throughput level 2G % 2G throughput level requires hseck9 license!

Router(config)#**end** Router#**sh license udi** UDI: PID:ESR-6300-CON-K9,SN:FOC23032UVB

- ステップ1 Cisco Smart License Utility (CSLU) を開きます。
- ステップ2 [Product Instances] タブに移動し、[UDI] をクリックします。

### 図 *9: UDI*の選択

| Cisco Smar<br>SLU Device | t License Utility<br>s CSLU-API Edit Help                |                          | - Ø                                         |
|--------------------------|----------------------------------------------------------|--------------------------|---------------------------------------------|
|                          | Devices Preferences                                      |                          |                                             |
| Devic                    | ces                                                      |                          |                                             |
| Ade                      | d Single Device Actions for Selected Refresh Device List |                          |                                             |
|                          | Device                                                   | Last Contacted           | Alerts 🛧                                    |
|                          | Filter By Host/IP, SN or PID                             | Filter By Last Contacted | Filter By Alerts                            |
| •                        | 172.27.167.69<br>SNL FCW2150TH0F<br>PID: IR1101-K9       | 10-Aug-2020 11.40        | COMPLETE Usage report from product instance |
|                          | 172.27.167.58<br>SN: FCW24160HHE<br>PID: IR1101-K9       | 10-Aug-2020 11:39        | COMPLETE Usage report from product instance |
|                          | 172.27.167.56<br>SN: FCW24150JBK                         | 04-Aug-2020 08:22        | COMPLETE Usage report from product instance |
|                          | 172.27.167.71<br>SN: F0C23032U/B<br>PID: ESR-6300-CON-K9 | 28-Aup-2020 17 01        | COMPLETE Usage report from product instance |
|                          | 172.27.167.68<br>SN: F0C23232KC7<br>PID: ESR-6300-CON-KS | 28-Aug-2020 17:01        | COMPLETE Usage report from product instance |
|                          |                                                          |                          | litems per page: 5 		 1−5 of 5 		   < < > > |

ステップ3 [Edit Single Product Instance (SIP MWI notification mechanism)] ウィンドウが表示されます。

### 図 10:1つの製品インスタンスの編集

| Produ | ict Instances                                       | Edit Single Product Instance               |                       |                                    |
|-------|-----------------------------------------------------|--------------------------------------------|-----------------------|------------------------------------|
| All   | Single Product Actions for Selected Pattern Product | Edit olingie i rodost materice             |                       |                                    |
|       | Name                                                | Details                                    | General               |                                    |
|       | Friter Big Houstoff, 201 by FIG.                    | Num<br>172:27:168.71                       | Host Identifier       |                                    |
|       | COLIND MILLIOHANIK COLINA DODADILAHL                | Linur Hanne<br>CHICO                       | MAC Address           | DLC request cents/ CSSM            |
|       | UDL/PC/PHIDS-IX.UDL/DI/H-QHIDPID2                   | Parsent                                    | SUVI                  | Usage report from product instance |
|       | UDLIPICIPIESKE UDLIBHFOWGATTETTE                    | Convect Methic<br>CSLU Indiated - REST API | +0<br>ESR-6300-CON-K9 | Usage report upticade it to CSSM   |
|       | UDI_PD18044300-00449.UDI_39470023532344             |                                            | FOC29092044           | Usage report uploaded to CSEM      |
|       |                                                     |                                            | MD                    | burns per page - 6 🔹 - 1 - 4 s     |
| -     |                                                     |                                            | UUD                   | _                                  |
|       |                                                     |                                            |                       |                                    |
|       |                                                     | Save Cancel                                |                       |                                    |

**ステップ4** [Edit Multiple Devices (SIP MWI notification mechanism)] ウィンドウが表示されます。アカウントのパス ワードを入力して [Save] をクリックします。

図11:複数のデバイスの編集

|   | Device                                                   | Last Contacted                              |                                                   | Alerts           |                             |
|---|----------------------------------------------------------|---------------------------------------------|---------------------------------------------------|------------------|-----------------------------|
|   | Filter By HostilP, SN or PID                             | Filter By Last Contacted                    |                                                   | Filter Ry Alerts |                             |
|   | 172.27 167.69<br>SN: FCW2150TH0F<br>PID: IR1101-K9       | Edit Multiple Devices                       |                                                   |                  | uport from product instance |
|   | 172.27.167.58<br>SN: FCW24160HHE<br>PID: IR1101-K9       | Details<br>Host<br>172-27-167.71            | Unique Device Identifier (UDI)<br>Host Identifier |                  | sport from product instance |
| - | 172.27.167.56<br>SN: FCW24150JBK<br>PID: IR1101-K9       | User Name<br>admin<br>Passion               | MAC Address                                       |                  | aport from product instance |
|   | 172.27.167.71<br>SN: FOC23032UVB<br>PID: ESR-5305-CON-K9 | Connect Method<br>CSLU Initiated - REST API | Pio<br>ESR-6300-CON-K9                            |                  | sport from product instance |
| 2 | 172.27.167.70<br>SN: FOC23232KC7<br>PID: ESR-5100-CON-K9 |                                             | FOC23032UVB                                       |                  | oport from product instance |
|   |                                                          |                                             | UUD                                               |                  |                             |
|   |                                                          | Save Cancel                                 |                                                   |                  |                             |

ステップ5 [Product Instances] ウィンドウで、[Actions for Selected Devices] タブをクリックします。

図 12: 選択したデバイスに対するアクション

| Devices                                            | Preferences                         |                          |                                             |
|----------------------------------------------------|-------------------------------------|--------------------------|---------------------------------------------|
| avices                                             |                                     |                          |                                             |
| Add Single Device                                  | Actions for Selected Refresh Device | List                     |                                             |
| Device                                             | Remove                              | Last Contacted           | Alerts 🕈                                    |
| Filter By HostilP                                  | S Edit                              | Filter By Last Contacted | Filter By Alarts                            |
| 172.27.167.69<br>SN: FCW2150Ti<br>PID: IR1101-K9   | Collect Usage                       | 10-Aup-2820 11.40        | COMPLETE Usage report from product instance |
| 172 27.167.58<br>SN: FCW24160<br>PID: IR1101-K9    | HANNEADDI COLE REQUEST              | 10-Aug-2020 11:39        | COMPLETE Usage report from product instance |
| 172 27 167 56<br>SN FCW24150<br>PID: IR1101-K9     | ilik.                               | 04-Aug-2020 08:22        | COMPLETE Usage report from product instance |
| 172 27, 167, 71<br>SN: FOC230320<br>PID: ESR-6300- | JVB<br>CON-K9                       | 26-Aug-2020 17:06        | COMPLETE Usage report from product instance |
| 172.27.167.68<br>SN FOC232328                      | cc7                                 | 26-Aug-2020 17:06        | COMPLETE Usage report from product instance |

- ステップ6 Authorization Code Request を選択します。
- **ステップ7** [Authorization Request Information (SIP MWI notification mechanism)]ウィンドウが表示されます。内容を 読んで [Accept] をクリックします。

図 13:承認要求情報

Authorization Request Information

This operation will download an authorization request file for the devices that have been selected. Once this file is downloaded please:

- 1. Upload the file to CSSM.
- After uploading to CSSM you will be able to download the file containing the authorization codes for devices you selected.
- Please upload this file using the "Upload From CSSM" menu option to apply the authorization codes for the devices.

Accept Cancel

ステップ8 CSLU がラップトップに承認要求ファイルをダウンロードします。[Save] をクリックします。

#### 図 14: 承認要求ファイル

| Cisco Smart License Utility                             |                       |         |            |        |                                             |
|---------------------------------------------------------|-----------------------|---------|------------|--------|---------------------------------------------|
| blob:file:///ed160eab-5216-4c02-a3f0-21249da01f89       |                       |         |            |        |                                             |
| 🖉 - 🚺 + s.e                                             |                       |         | Search SLE | ٩      |                                             |
| Organize 👻 New folder                                   |                       |         | 100        | • 0    |                                             |
| Favorites Name                                          | Date modified Typ     | pe Size |            |        |                                             |
| Desktop     AuthRequest     Downloads     Recent Places | 9/17/2828 1:27 AM CSV | N File  | 1 KB       |        |                                             |
| a Libraries<br>■ Documents<br>→ Music                   |                       |         |            |        | Mote                                        |
| Fictures<br>Videos                                      |                       |         |            |        | Filter ByAlerts                             |
| Local Disk (C:)<br>KINGSTON (E:)                        |                       |         |            |        | COMPLETE DLC request sent to CSSM           |
| File name: AuthRequest_Aventus                          |                       |         |            | •      | COMPLETE Acknowledgement received from CSSM |
| Hide Folders                                            |                       |         | Save       | Cancel | ttems per page: <u>₹</u> 1 − 2 of 2   < <   |

## CSSM への AuthRequest ファイルのエクスポート

次の手順では、保存した認証要求ファイルを取得して、Cisco Smart Software Manager (CSSM) にエクスポートします。

CSSM を起動します。

[Inventory] タブをクリックし、バーチャルアカウントを選択します。

- ステップ1 [Product Instances] タブをクリックします。
- ステップ2 [Authorize License-Enforced Features] をクリックします。

### 図 15: ライセンス適用機能の認証

| Cisco Soft | ware Central                                                                                                    |                                                                         | cisco                                                                                                    |                                        |                                                                               | Q | EM | ⊕ <sup>US</sup> EN |
|------------|----------------------------------------------------------------------------------------------------|-------------------------------------------------------------------------|----------------------------------------------------------------------------------------------------|----------------------------------------|-------------------------------------------------------------------------------|---|----|--------------------|
|            | Cisco Software Central > Smart Software Licensing                                                                                                    |                                                                         |                                                                                                    |                                        | ullu SA-IOT-Polaris 👻                                                         |   |    |                    |
|            | Smart Software Licensing                                                                                                    |                                                                         |                                                                                                    |                                        | Feedback Support Help                                                         |   |    |                    |
|            | Alerts   Inventory   Convert to Smart Licensing   Reports                                                                                                    | Preferences On-Prem Ar                                                  | ccounts Activity                                                                                                    |                                        |                                                                               |   |    |                    |
|            | Virtual Account: VA-Blackheart -                                                                                                    |                                                                         |                                                                                                    |                                        | 2 Major 1 Minor Hide Alerts                                                   |   |    | ſ                  |
|            |                                                                                                    |                                                                         |                                                                                                    |                                        |                                                                               |   |    |                    |
|            | General Licent 2 Product Instances                                                                                                    | Event Log                                                               |                                                                                                    |                                        |                                                                               |   |    |                    |
|            | General Licent 2 Product Instances                                                                                                    | Event Log                                                               |                                                                                                    |                                        |                                                                               |   |    |                    |
|            | General Licent 2 Product Instances Authorize License-Enforced Features                                                                                                    | Event Log                                                               |                                                                                                    | Search by Name, Product Type           | ٩.                                                                            |   |    |                    |
|            | General Licen 2 Product Instances Authorize License-Enforced Features                                                                                                    | Event Log<br>Product Type                                               | Last Contact                                                                                                    | Search by Name, Product Type<br>Alerts | Q.<br>Actions                                                                 |   |    |                    |
|            | Central Licen 2 Product Instances Authorize License-Enforced Features Name UD_FID ESR-4390 CON-KR, UD_SN F0C23032VVE                                                                                                    | Event Log<br>Product Type<br>5900                                       | Last Contact<br>2020-Aup-26 00.37.52                                                                                                    | Search by Name, Product Type<br>Alerts | Q_<br>Actions<br>Actions →                                                    |   |    |                    |
|            | General Licence 2 Product instances Authorize Licence Enforced Features.                                                                                                    | Event Log<br>Product Type<br>5000<br>5900                               | Last Contact<br>2020-Aug-26 00.37:52<br>2020-Aug-26 01:10:34                                                                                                 | Search by Name, Product Type<br>Alerts | Q_<br>Actions<br>Actions →<br>Actions →                                       |   |    |                    |
|            | Owner         Long         Product Instances           Authorize License-Enforces Flashess         Image           Name         Image         Image           VD, PD ESR 4386-COH-KS Up., SN F0C2332007.         Image           VD, PD ESR 4386-COH-KS Up., SN F0C2323207.         Image           VD, PD ESR 4386-COH-KS Up., SN F0C2323207.         Image                                                                                                    | Event Log Product Type 5900 5900 IR1100                                 | Last Contact<br>2020-Aug-26 00 37 52<br>2020-Aug-26 01 10 34<br>2020-Jul-30 02 22 04                                                                         | Search by Name, Product Type<br>Alerts | Q<br>Actions<br>Actions +<br>Actions +<br>Actions +                           |   |    |                    |
|            | Owner         Line         Product instances           Authorize License-Enforced Features         Image: Constant Constant C | Event Log<br>Product Type<br>5000<br>181100<br>181100                   | Last Contact<br>2020-Aup-26 00 37 52<br>2020-Aup-26 01 10 34<br>2020-Jul-30 02 22 04<br>2020-Jul-30 04 24 13                                                 | Search by Name, Product Type<br>Alerts | Q,<br>Actions<br>Actions =<br>Actions =<br>Actions =                          |   |    |                    |
|            | General         Litery         Product Instances           Authorize License Enforced Features         CP           Name         CU_PD 6586-8580-CO-463. UC_9.187 00229320/R:           UC_PD 6586-8580-CO-463. UC_9.187 00229320/R:         CD_PD 6786-8580-CO-463. UC_9.187 00229320/R:           UC_PD 051151-83. UC_9.187 002415380R:         UC_PD 051151-83. UC_9.187 002415380R:           UC_PD 051151-83. UC_9.187 002415380R:         UC_PD 051151-84. UC_9.187 002415380R:                                                                                                    | Event Log<br>Product Type<br>5000<br>181100<br>181100<br>181100         | Last Contact<br>2029-Aug-26 00 37 52<br>2029-Aug-26 01 32 54<br>2029-Aug-26 01 32 54<br>2029-Aug-26 01 32 54<br>2029-Aug-30 04 24 13<br>2029-Aug-30 04 24 13 | Search by Name, Product Type<br>Averts | Q<br>Actions<br>Actions =<br>Actions =<br>Actions =<br>Actions =              |   |    |                    |
|            | Denset         Litery         Product Instances           Authorize License Enforced Features         CP           Name         CD, DD 6554-6360, CD, NF 0702302/WE           VOL, PD 6554-6360, CD, NF 0702302/WE         CD, DD 6554-6360, CD, NF 070241504WE           VOL, PD 6514-6360, CD, NF 070241504WE,         CD, DD 6514-6360, CD, NF 070241504WE,           VOL, PD 65154-630, CD, NF 070241504WE,         CD, NF 070241504WE,                                                                                                    | Event Log<br>Product Type<br>5000<br>5000<br>IR1100<br>IR1100<br>IR1100 | Last Contact<br>2020-Jug-28 00 37 52<br>2020-Jug-28 01 10 34<br>2020-Jug-28 01 10 34<br>2020-Jug-28 04 24 13<br>2020-Jug-30 04 24 13<br>2020-Jug-30 16 19 59 | Dearch by Name, Product Type<br>Alerts | Q<br>Actions<br>Actions =<br>Actions =<br>Actions =<br>Actions =<br>Actions = |   |    |                    |

Authorize License-Enforced Features ウィンドウが表示されます.

### 図16: ライセンス適用機能の認証

| $\leftarrow \rightarrow \texttt{O}  \land  \texttt{https://software-stage0.cisco.com/software/csws/ws/platform/home?locale=en_US#SmartLicensing-Inventory}$                                                                                                    |         | 六 方 | 1 😩 ··· |
|----------------------------------------------------------------------------------------------------|---------|-----|---------|
| Cisco Softwa Authorize License-Enforced Features                                                                                                    | ×       | Q   |         |
| INTEP 1 STEP 2 STEP 3 STEP 4<br>Enter Request Code Step 2 Step 4 Authorization Code                                                                                                    |         |     |         |
| Choose Devices<br>to me advanced are accordantiated features must be licensed in advance, before they can be evabled on the device. After the licenses are reserved, as authorization code is uploa<br>to the device to enable the feature. Learn More<br>Generating an autorization code here is only required for devices that its not connect to the finant Software Manager directly, or through the Clock Licensing Manager. To report the features the<br>need. | ded     |     |         |
| Break Press           Machine Denses           OutDo           Break Number           PR0           Version ID           Hald Colores           MAC, Address                                                                                                    |         |     |         |
| Canal                                                                                                    | Next    |     |         |
| Showing All                                                                                                    | Records |     |         |

- ステップ3 プルダウンから Multiple または Single デバイスを選択します。
- ステップ4 ウィンドウが、デバイスファイルを選択するオプションに変わります。[Choose File]をクリックします。

| _           |                                                                                                    |                                                                                                    | يار بار                                                                           |                                                                                                   |                                                                                         | 0.0 | <b>A</b> 115 |  |
|-------------|----------------------------------------------------------------------------------------------------|----------------------------------------------------------------------------------------------------|-----------------------------------------------------------------------------------|---------------------------------------------------------------------------------------------------|-----------------------------------------------------------------------------------------|-----|--------------|--|
| Cisco Softw | Authorize License-Enfo                                                                                                    | Authorize License-Enforced Features                                                                                       |                                                                                   |                                                                                                   |                                                                                         |     |              |  |
|             | STEP 1<br>Enter Request Code                                                                                                    | STEP 2<br>Select Licenses                                                                                                 | STEP 3<br>Review and confirm                                                      | STEP 4<br>Authorization Code                                                                      |                                                                                         |     |              |  |
|             | Choose Devices<br>Sus abased or egot compo-<br>berroris a functional state of the<br>Character and another than the<br>Margan Devices<br>That Set and contains the set<br>Choose Tel (Character Tel set)<br>Choose Tel (Character Tel set)<br>Choose Tel (Character Tel set) | Red features must be licensed in<br>Learn More<br>ere is only required for devices that<br>increase to be licensed<br>and | advance, before they can be enabled<br>do not correct to the Smart Software 1<br> | I on the device. After the licenses are reserv<br>alonger directly, or through the Clock Licenses | red, an authorization code is sploaded to<br>Managar, to inport the features they need. |     |              |  |
|             |                                                                                                    |                                                                                                    |                                                                                   |                                                                                                   | Cancel Next                                                                             |     |              |  |
|             |                                                                                                    |                                                                                                    |                                                                                   |                                                                                                   | Showing All 7 Records                                                                   |     |              |  |

**ステップ5** ラップトップで認証要求ファイルを保存した場所に移動するポップアップウィンドウが開きます。

図 17: [File Navigation] ウィンドウを開く

| File Home Share                                                                                                    | View                               |               |                      |            |                                                         | ~  |
|----------------------------------------------------------------------------------------------------|------------------------------------|---------------|----------------------|------------|---------------------------------------------------------|----|
| Pin to Quick Copy Paste                                                                                                    | Cut<br>Copy path<br>Paste shortcut | Delete Rename | New<br>folder<br>New | Properties | Select all<br>Select none<br>Invert selection<br>Select |    |
| $\leftarrow \rightarrow \neg \uparrow $ 🖡 $\rightarrow$ This P                                                                                                    | C > Downloads                      |               |                      | ✓ Ö Sear   | ch Downloads                                            | ,p |
| <ul> <li>OneDrive</li> <li>Pictures</li> <li>Saved Games</li> <li>Searches</li> <li>Videos</li> <li>This PC</li> <li>3D Objects</li> <li>Desktop</li> <li>Douments</li> <li>Downloads</li> <li>Music</li> <li>Pictures</li> <li>Videos</li> <li>OSDisk (C:)</li> <li>Libraries</li> </ul> |                                    | Name          | >                    | Select a   | file to preview.                                        |    |
| 1 item                                                                                                    |                                    |               |                      |            |                                                         |    |

- **ステップ6** ファイルを選択し、[**Open**] をクリックします。
- ステップ7 認証ファイルがロードされ、デバイスが表示されるウィンドウに変化します。

### 図 18:デバイスの表示

| Olare Orthurse Oresterl |                                                                                                    |                                                                                                    | باريبان.                                                                     |                                                                                                  |                                          | - |  |  |
|-------------------------|----------------------------------------------------------------------------------------------------|----------------------------------------------------------------------------------------------------|------------------------------------------------------------------------------|--------------------------------------------------------------------------------------------------|------------------------------------------|---|--|--|
| Cisco Software Central  | Authorize License-Enforced Features ×                                                                                                    |                                                                                                    |                                                                              |                                                                                                  |                                          |   |  |  |
|                         | STEP 1                                                                                                    | STEP 2                                                                                                    | STEP 3                                                                       | STEP 4                                                                                           |                                          |   |  |  |
|                         | Enter Request Code                                                                                                    | Select Licenses                                                                                                    | Review and confirm                                                           | Authorization Code                                                                               |                                          |   |  |  |
|                         | Some advanced or export-control<br>the device to enable the features.<br>Generating an authorization code h<br>need.<br>Multiple Devices<br>Upload a file that contains the set o<br>Device File. Choose File. AuthFile<br>Device File. | led features must be licensed in a<br>Learn More<br>ere is only required for devices that<br>if devices to be licensed.<br>quest_Aventus.csv | advance, before they can be enabled<br>I do not connect to the Smart Softwar | on the device. After the licenses are reserve<br>a Manager directly, or through the Cisco Licens | nd, an authorization code is uploaded to |   |  |  |
|                         | Device                                                                                                    |                                                                                                    | St                                                                           | dus                                                                                              |                                          |   |  |  |
|                         | Liewice                                                                                                    |                                                                                                    |                                                                              | serect Status                                                                                    | · · · ·                                  |   |  |  |
|                         | SR PHI2410F002<br>PD: R1835-K9                                                                                                    |                                                                                                    | •                                                                            | Success                                                                                          |                                          |   |  |  |
|                         | Selected: 1                                                                                                    |                                                                                                    |                                                                              |                                                                                                  | Success: 1 Errors: 0                     |   |  |  |
|                         |                                                                                                    |                                                                                                    |                                                                              |                                                                                                  | -                                        |   |  |  |

- **ステップ8** デバイスが表示されたら、[Next] をクリックします。
- **ステップ9** [Select Licenses] タブが開きます。

### 図 19: ライセンスの選択

| Coffund   |                                          |                                                      |                            | 11.       |              |                     |                    | 0 0 |  |
|-----------|------------------------------------------|------------------------------------------------------|----------------------------|-----------|--------------|---------------------|--------------------|-----|--|
| CO SOILWE | Authorize License-Enforced Features      |                                                      |                            |           |              |                     |                    |     |  |
|           | STEP 1 -                                 | STEP 2                                               | STEP 3                     |           | STEP 4       | 1                   |                    |     |  |
|           | Enter Request Code                       | Select Licenses                                      | Review and confirm         |           | Authorizatio | an Code             |                    |     |  |
|           | Select the Licenses to Enabled           | the Features                                         |                            |           |              |                     |                    |     |  |
|           | Select the set of licenses that will     | I enable the desired features. The licens            | es will be reserved on the | devices   |              |                     |                    |     |  |
|           | Licente                                  |                                                      |                            | Purchased | Available    | Quantity per Device | Device Selected: 2 |     |  |
|           | ESR6300_HSEC_License                     |                                                      |                            | 32        | 30           | 1                   | 2                  |     |  |
|           | HSEC license required for authroized ou  | illimers exceeding 2505/lips enabled with encryption |                            | 10        | 10           |                     | 0                  |     |  |
|           | HSEC license required for authorized out | stomers acceeding 2508/bps anabled with encryption   |                            |           |              | 0                   |                    |     |  |
|           |                                          |                                                      |                            |           |              |                     |                    |     |  |
|           |                                          |                                                      |                            |           |              |                     |                    |     |  |
|           |                                          |                                                      |                            |           |              |                     |                    |     |  |
|           |                                          |                                                      |                            |           |              |                     |                    |     |  |
|           |                                          |                                                      |                            |           |              |                     |                    |     |  |
|           |                                          |                                                      |                            |           |              |                     |                    |     |  |
|           |                                          |                                                      |                            |           |              |                     |                    |     |  |
|           |                                          |                                                      |                            |           |              |                     | Cancel Back Next   |     |  |
|           |                                          |                                                      |                            |           |              |                     | Cancel Back Nud    |     |  |

ステップ10 Quantity per Device の下に、希望する数を入力します。

### 図 **20**:数の入力

|              |                                                                  |                                                    |                              | 11.       |           |                     |                     |    | ~ | $\sim$ |           |
|--------------|------------------------------------------------------------------|----------------------------------------------------|------------------------------|-----------|-----------|---------------------|---------------------|----|---|--------|-----------|
| Cisco Softwa | Authorize License-Enfo                                           | rced Features                                      |                              |           |           |                     |                     | ×  | Q | (EM)   | ⊕US<br>EN |
|              | STEP 1 ~<br>Enter Request Code                                   | STEP 2<br>Select Licenses                          | STEP 3<br>Review and confirm |           | STEP 4    | n Code              |                     |    |   |        |           |
|              | Select the Licenses to Enabled                                   | I the Features                                     |                              |           |           |                     |                     |    |   |        |           |
|              | Select the set of licenses that will                             | I enable the desired features. The licens          | ses will be reserved on the  | devices   |           |                     | Device Selected: 2  |    |   |        | _         |
|              | License                                                          |                                                    |                              | Purchased | Available | Quantity per Device | Total Quantity      |    |   |        |           |
|              | ESR6300_HSEC_License<br>HSEC license required for authroboid out | tomers exceeding 2501/bes enabled with encryption  |                              | 32        | 30        | 1                   | 2                   |    |   |        |           |
|              | IR1800 HSEC<br>HSEC loanse required for authorized out           | stomers exceeding 2505/8ps enabled with encryption |                              | 10        | 10        | 0                   | 0                   |    |   |        |           |
|              |                                                                  |                                                    |                              |           |           |                     |                     |    |   |        |           |
|              |                                                                  |                                                    |                              |           |           |                     |                     |    |   |        |           |
|              |                                                                  |                                                    |                              |           |           |                     |                     |    |   |        |           |
|              |                                                                  |                                                    |                              |           |           |                     |                     |    |   |        |           |
|              |                                                                  |                                                    |                              |           |           |                     |                     |    |   |        |           |
|              |                                                                  |                                                    |                              |           |           |                     | Cancel Back Nex     |    |   |        |           |
|              |                                                                  |                                                    |                              |           |           |                     | Showing All 7 Recor | ds |   |        |           |
|              |                                                                  |                                                    |                              |           |           |                     |                     |    |   |        |           |

ステップ11 CSSM が識別情報からデバイスを識別できない場合は、手動で選択できます。

### 図 21: デバイスタイプの選択

|   |                                                                                                    | - de de                                                                                                    |                   |   |
|---|----------------------------------------------------------------------------------------------------|----------------------------------------------------------------------------------------------------|-------------------|---|
|   | Authorize License-Enforced Fe                                                                                                    | turae                                                                                                    | ×                 |   |
|   | STEP 1 ~ S<br>Enter Request Code 5<br>Select the Licenses to Enabled the Featur<br>Select the set of licenses that will enable the | Select a Davice Type × Some divice cause not be identified based on the identifier provided. Preses taked a donce take Denois Type Unidentified Denoise:                                                                                                    | Device Selected 2 |   |
|   | License                                                                                                    | Device                                                                                                    | Total Quantity    | • |
|   | ESRODJ-HEC, Liona<br>Hall: January and the density of head the<br>Helder Hence<br>Helder HeCC<br>Helder HeCC                       | Send: In Procession In Procession In Proces | □ ²<br>□ °        |   |
| L |                                                                                                    |                                                                                                    | Cancel Back Next  |   |

ステップ12 [Continue] をクリックすると、ウィンドウが [Review and Confirm] に変わります。

図 22:確認

|   |                                                                   | and Break was                                |                    |                    |                           | × 1              | Q | (EM) ( |
|---|-------------------------------------------------------------------|----------------------------------------------|--------------------|--------------------|---------------------------|------------------|---|--------|
| _ | Authorize License-Enfor                                           | ced Features                                 |                    |                    |                           |                  |   |        |
|   | step 1 🗸                                                          | STEP 2 ~                                     | STEP 3             | STEP 4             |                           |                  |   |        |
| L | Enter Request Code                                                | Select Licenses                              | Review and confirm | Authorization Code |                           |                  |   |        |
| l | Devices                                                           |                                              |                    |                    |                           | - 1              |   |        |
| L | Device                                                            |                                              | Dev                | ce Type            |                           |                  |   |        |
| L | Device                                                            |                                              | Se                 | lect Device Type   |                           | v                |   |        |
|   | SN F0C23032UVB<br>PID: ESR-6308-CON-K9                            |                                              | 590                |                    |                           | - 11             |   |        |
|   | SN: FOC23232K07<br>PID: ESR-4308-CON-K9                           |                                              | 590                |                    |                           | - 11             |   |        |
|   | Selected: 2                                                       |                                              |                    |                    |                           | -11              |   |        |
|   | Licenses to Reserve                                               |                                              |                    |                    |                           | - 11             |   |        |
|   | License                                                           |                                              | Quanti             | y per Device       | Total Quantity to Reserve | - 11             |   |        |
| l | ESR6000_HSEC_License<br>HSEC Ionse required for authraped outpres | rs screeding 250Abps enabled with encryption | 1                  |                    | 2                         |                  |   |        |
| ľ |                                                                   |                                              |                    |                    | Cancel Back Rose          | rve Licenses     |   |        |
| h |                                                                   |                                              |                    |                    | Show                      | ng All 7 Records |   |        |

ステップ13 Reserve Licenses をクリックすると、CSSM によって機能認証コードが生成されます。

図 23:機能認証コード

| Cioco Soft | Cisco Softw                                                                                                    |                                                                                                    |                                                                                |                                       |  |       |  |  |
|------------|----------------------------------------------------------------------------------------------------|----------------------------------------------------------------------------------------------------|--------------------------------------------------------------------------------|---------------------------------------|--|-------|--|--|
|            | Authorize License-Enforced Features                                                                                                    |                                                                                                    |                                                                                | ×                                     |  | EN EN |  |  |
|            | STEP 1 ~ STEP 2<br>Enter Request Code Select Licen                                                                                                    | STEP 3 ~<br>Review and confirm                                                                                                    | STEP 4<br>Authorization Code                                                   |                                       |  |       |  |  |
|            | Feature Authorization Codes Have Been<br>Feature authorization codes have been generated for                                                                              |                                                                                                    | _                                                                              |                                       |  |       |  |  |
|            | If you are united the Calculation Utility, units of<br>if you are configuring the calculate density, under the<br>To learn how to writer this colds, and the configuritis | Townska Androdot<br>the file of the utility of the dataset on your of<br>the file of the utility of the dataset on your of<br>the cost the advectation cost of the a silved a. Here is<br>on putter for the product. | on Critica<br>Inican<br>Inite in the Conta into the Bimart Licensong estings o | f had device, to enable the features. |  | l     |  |  |
|            |                                                                                                    |                                                                                                    |                                                                                | Close                                 |  |       |  |  |
|            |                                                                                                    |                                                                                                    |                                                                                | Showing All 7 Records                 |  |       |  |  |

**ステップ14** [Download Authorization Codes] をクリックすると、コードを保存する場所に移動するためのウィンドウが開きます。

| 🍺   🗹 📜 🖛   Downloads                                                                                                    |                   |                                       |                                             |                                                                                               |                | - 0     | ×     |
|----------------------------------------------------------------------------------------------------|-------------------|---------------------------------------|---------------------------------------------|-----------------------------------------------------------------------------------------------|----------------|---------|-------|
| File Home Share                                                                                                    | View              |                                       |                                             |                                                                                               |                |         | · ^ 🕐 |
| Navigation Details pane                                                                                                    | Extra large icons | Large icons<br>Small icons<br>Details | →<br>→<br>→<br>Sort<br>by →<br>Current view | <ul> <li>☐ Item check boxes</li> <li>✓ File name extension</li> <li>✓ Hidden items</li> </ul> | Hide selected  | Options |       |
| $\leftarrow \rightarrow \sim \uparrow > $ This                                                                                                    | PC > Downloads    |                                       |                                             | 5 ~                                                                                           | Search Downloa | ds      | Q     |
| <ul> <li>OneDrive</li> <li>Pictures</li> <li>Saved Games</li> <li>Searches</li> <li>Videos</li> <li>This PC</li> <li>3D Objects</li> <li>Desktop</li> <li>Documents</li> <li>Downloads</li> <li>Music</li> <li>Pictures</li> <li>Videos</li> <li>OSDisk (C:)</li> </ul> |                   | Auth_Re                               | quest_Auth_Codes                            | SLE.xlsx                                                                                      |                |         |       |
| 🐂 Libraries                                                                                                    |                   | v <                                   |                                             |                                                                                               |                |         | >     |
| 1 item                                                                                                    |                   |                                       |                                             |                                                                                               |                |         |       |

図 24:認証コードの保存

ステップ15 [Ok] をクリックします。

# CSLU への承認要求コードファイルのアップロード

ステップ1 Cisco Smart License Utility (CSLU) を開きます。

### ステップ2 Product Instances に移動し、Upload From Cisco を選択します。

図 **25**:シスコからのアップロード

| evices | CSLU-API Edit Help                                     |                          |                                                                 |
|--------|--------------------------------------------------------|--------------------------|-----------------------------------------------------------------|
| Dow    | nload Device List Ctrl+S                               |                          |                                                                 |
| opro   | es es                                                  |                          |                                                                 |
| Send   | (To CSSM                                               |                          |                                                                 |
| Dow    | nload For CSSM Ctrl+Shift+S                            |                          |                                                                 |
| Uplo   | ad From CSSM Ctrl+Shift+U                              |                          |                                                                 |
| Add    | Single Device Actions for Selected Refresh Device List |                          |                                                                 |
| =      | Device                                                 | Last Contacted           | Alerts 🛧                                                        |
|        |                                                        |                          |                                                                 |
|        | Filter By Hoster, SN of PID                            | Filler By Last Contacted | Filter by Averts                                                |
|        | 172 27.167 69                                          |                          |                                                                 |
|        | SN: FCW2150TH0F                                        | 10-Aug-2020 11:40        | <ul> <li>COMPLETE Usage report from product instance</li> </ul> |
|        | PID: IR1101-K9                                         |                          |                                                                 |
|        | 172 27.167.58                                          |                          |                                                                 |
|        | SIV. FCW24160HHE                                       | 10-Aug-2020 11:39        | <ul> <li>COMPLETE Usage report from product instance</li> </ul> |
|        | PID: IR1101-K9                                         |                          |                                                                 |
|        | 172.27.167.56                                          |                          |                                                                 |
|        | SN: FCW24150JBK                                        | 04-Aug-2020-08:22        | <ul> <li>COMPLETE.Usage report from product instance</li> </ul> |
|        | PID: IR1101-K9                                         |                          |                                                                 |
|        | 172.27.167.71                                          |                          |                                                                 |
| ~      | SN: FOC23032UVB                                        | 26-Aug-2020 18:56        | <ul> <li>COMPLETE Usage report from product instance</li> </ul> |
|        | PID: ESR-6300-CON-K9                                   |                          |                                                                 |
|        | 172.27.167.68                                          |                          |                                                                 |
| 1      | SN. F0C23232KC7                                        | 26-Aug-2020 18:56        | <ul> <li>COMPLETE.Usage report from product instance</li> </ul> |
|        | PID: ESR-6300-CON-K9                                   |                          |                                                                 |
|        |                                                        |                          |                                                                 |

ステップ3 ファイルをロードするオプションは2つあります。Drag and Drop するか、またはファイルを保存した場所を Browse します。次の例では、[Browse] を示します。

図 **26**:ファイルの参照

| 2 = = Downloads                                                                                                    | - 0 ×                                                                                                    |                                              |
|----------------------------------------------------------------------------------------------------|----------------------------------------------------------------------------------------------------|----------------------------------------------|
| Home Share View                                                                                                    | · • •                                                                                                    |                                              |
| Preview pane         M Extra large icons         Large icons           dian         Details pane         Medium icons         Small icons           El Litt         El Details         Details | term drack bases     term drack bases     ter |                                              |
| Panes Layout                                                                                                    | Current view Show/hide                                                                                                    |                                              |
| → ↑ A > This PC > Downloads                                                                                                    | ✓ δ Search Downloads P                                                                                                    |                                              |
| OneDrive     Name                                                                                                    |                                                                                                    |                                              |
| Pictures Au                                                                                                    | (Request,Auth_Codes_SLExisx                                                                                                    |                                              |
| Je Saved Games                                                                                                    |                                                                                                    | Alerts 🛧                                     |
| Searches                                                                                                    |                                                                                                    |                                              |
| This BC                                                                                                    |                                                                                                    | Filter By Alerts                             |
| 3 3D Objects                                                                                                    |                                                                                                    |                                              |
| Desktop                                                                                                    |                                                                                                    | COMPLETE Usage report from product instance  |
| Documents                                                                                                    |                                                                                                    |                                              |
| Downloads                                                                                                    |                                                                                                    | Y I I I I I I I I I I I I I I I I I I I      |
| Music                                                                                                    |                                                                                                    |                                              |
| Pictures                                                                                                    |                                                                                                    | COMPLETE Usage report from product instance  |
| Videos                                                                                                    |                                                                                                    |                                              |
| OSDisk (C)                                                                                                    | rop a File                                                                                                    |                                              |
| Libraries v c                                                                                                    |                                                                                                    | COMPLETE Usage report from product instance  |
| n<br>PhD: 181101-KM                                                                                                    | your computer.                                                                                                    |                                              |
| 172 27 167 71                                                                                                    |                                                                                                    |                                              |
| SN: FOC23032UVB                                                                                                    | FOC23032UVB COMPLETE UT                                                                                                    | COMPLETE: Usage report from product instance |
| PID: ESR-6300-CON-K9                                                                                                    |                                                                                                    |                                              |
| 173 37 167 59                                                                                                    |                                                                                                    |                                              |
|                                                                                                    | 28 Aug 2020 10:01                                                                                                    | COMPLETE Lisana report from product instance |
|                                                                                                    | Lo ray Loca (8.0)                                                                                                    |                                              |
|                                                                                                    |                                                                                                    |                                              |

**ステップ4** 認証コードファイルを選択し、[**Open**]をクリックします。システムが認証コードファイルをアップロード すると、正常にアップロードされたことを示すメッセージが表示されます。 図 27: 正常にアップロード

| ođ. | ct instances                                                  |                                                                     |                                                                                                    |  |
|-----|---------------------------------------------------------------|---------------------------------------------------------------------|----------------------------------------------------------------------------------------------------|--|
| Add | Single Product Actions for Selected. Perhesh Product Instance | e Lia                                                               |                                                                                                    |  |
| 8   | Name                                                          | Last Contact                                                        | Allerts                                                                                                    |  |
|     | Filter BerHouttile SH or PD                                   | The By Leet Constr.                                                 | Enter Societta                                                                                                    |  |
| ۵   | UCUPO RIN GHPARE LOCUMPTONIQUAL                               | The Manual                                                          | COMPLETE DuC request were bioSSM     COMPLETE Unage report from product restances     COMPLETE Unage report units and to COMM     COMPLETE Unage report units and to COMM     COMPLETE Unage report units and to COMM |  |
| 10  |                                                               | Upload From Cisco                                                   |                                                                                                    |  |
| 1   | UD_FC/BH3560_UD_BH76018P82                                    | AuthRequest, AuthCodes, multiple, devices.csv uploaded successfully |                                                                                                    |  |
| ]   | LOLFORIDSHLUDI, SNFCHORDHIS                                   |                                                                     |                                                                                                    |  |
| 9   | TOP NO EREATED CONNECTOR TOP THE OCCUPATION                   | Drag & Drop a File<br>or Browse from your computer.                 |                                                                                                    |  |
|     |                                                               |                                                                     | Terrisoriage 5 + T+6.01 [C                                                                                                    |  |

## ルータでのライセンス インストール プロセス

コマンドラインインターフェイスから次の手順を実行します。

```
Router#show license summary
License Reservation is ENABLED
License Usage:
  License Entitlement tag Count Status
  network-advantage_250M (ESR6300_P_250M_E) 1 IN USE
  hseck9 (ESR6300 HSEC) 1 IN USE
Router#show license usage
License Authorization:
  Status: Not Applicable
network-advantage 250M (ESR6300 P 250M A):
  Description: network-advantage 250M
  Count: 1
 Version: 1.0
  Status: IN USE
 Export status: NOT RESTRICTED
  Feature Name: network-advantage 250M
  Feature Description: network-advantage 250M
  Enforcement type: NOT ENFORCED
hseck9 (ESR6300 HSEC License):
  Description: hseck9
  Count: 1
  Version: 1.0
  Status: IN USE
  Export status: RESTRICTED - ALLOWED
  Feature Name: hseck9
  Feature Description: hseck9
 Enforcement type: EXPORT RESTRICTED
```

Router(config)#**platform hardware throughput level 2G** % Please write mem and reload % The config will take effect on next reboot

| Router(config)# <b>end</b> |                         |         |          |          |         |
|----------------------------|-------------------------|---------|----------|----------|---------|
| Router#                    |                         |         |          |          |         |
| *Sep 30 18:05:55.654: %SYS | -5-CONFIG_I: Configured | from co | nsole by | cisco on | console |
| Router#show license summar | У                       |         |          |          |         |
| License Reservation is ENA | BLED License Usage:     |         |          |          |         |
| License                    | Entitlement tag         | Count   | Status   |          |         |
| network-advantage_250M     | (ESR6300_P_250M_A)      | 1       | IN USE   |          |         |
| hseck9                     | (ESR6300 HSEC License)  | 1       | IN USE   |          |         |
| network-advantage 2G       | (ESR6300 P 2G A)        | 1       | IN USE   |          |         |

# CSSM からのデバイスの削除

図 28:製品インスタンス

ステップ1 [Product instances] タブに戻ります。デバイスを見つけます。

| eneral Licenses Product Instances           | Event Log    |                                          |                         |                           |  |
|---------------------------------------------|--------------|------------------------------------------|-------------------------|---------------------------|--|
| Authorize License-Enforced Features         |              | Searc                                    | h by Name, Product Type | Q                         |  |
| ame                                         | Product Type | Last Contact                             | Alerts                  | Actions                   |  |
| DI_PID:ESR-6300-CON-K9; UDI_SN:FOC23032UWF: | 5900         | 2020-Sep-24 20:23:59 (Rese               | erved Licenses)         | Actions 🗸                 |  |
| DI_PID:ESR-6300-CON-K9; UDI_SN:SJC19700415; | 5900         | 2020-Sep-24 20:41:41 (Reserved Licenses) |                         | Transfer                  |  |
| DI_PID:IR1101-K9; UDI_SN:FCW24150J0F;       | IR1100       | 2020-Jul-30 02:22:04                     |                         | Update Reserved Licenses. |  |

ステップ2 デバイスの横にある [Actions] をクリックし、それらのオプションから [Remove] をクリックします。

[Confirm Remove Product Instance] ウィンドウが表示されます。

図29:製品インスタンスの削除の確認

| <b>A</b> | Confirm Remove Product Instance<br>If you continue, the product instance "UDI_PID: <product><br/>UDI_SN:<serial number="">, " will no longer appear in the<br/>Smart Software Manager and will no longer be consuming<br/>any licenses. In order to bring it back, you will need to re-<br/>register the product instance.</serial></product> | < |
|----------|----------------------------------------------------------------------------------------------------|---|
|          | Remove Product Instance Cancel                                                                                                    | 1 |

ステップ3 [Remove Product Instance] をクリックします。

翻訳について

このドキュメントは、米国シスコ発行ドキュメントの参考和訳です。リンク情報につきましては 、日本語版掲載時点で、英語版にアップデートがあり、リンク先のページが移動/変更されている 場合がありますことをご了承ください。あくまでも参考和訳となりますので、正式な内容につい ては米国サイトのドキュメントを参照ください。